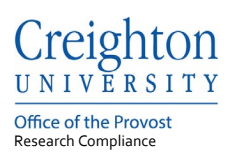

# **Creighton University – InfoEd**

# **Responding to an IRB Modification Required Request**

Last update: August 2022

#### Table of Contents

| Logi | n to InfoEd                                                   | .1 |
|------|---------------------------------------------------------------|----|
| 1.   | Logging into InfoEd and reviewing Assignment History comments | .2 |
| 2.   | Review comments within the application.                       | .4 |
| 3.   | Unlocking the submission application.                         | .4 |
| 4.   | Reviewing and responding to comments                          | .5 |
| 5.   | Make requested revisions to the application                   | .6 |
| 6.   | Completing and locking the application.                       | .6 |
| 7.   | Returning the application to the IRB Office                   | .7 |

If you need help accessing InfoEd or need a profile created contact the Research Compliance Office at:

Phone: 402-280-3074

Email: <u>researchcomped@creighton.edu</u>.

#### Login to InfoEd

- Step 1: Go to <a href="https://creighton.infoedglobal.com">https://creighton.infoedglobal.com</a>
- Step 2: Use the Creighton University single-sign-on (SSO) by selecting Click Here.
  - or

Non-SSO users, using the login boxes enter in your assigned username and password. Select the Sign in button.

Additional login and setup information is found in the InfoEd User Access Guide.

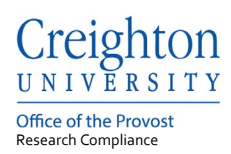

Your submission has been reviewed and is in a status of Modification Required. The IRB Administrator reviewing your application is requesting revisions. Please follow these instructions to update your application.

Per IRB policy your revisions should be completed and returned to the IRB within 60 days.

#### 1. Logging into InfoEd and reviewing Assignment History comments.

To complete the requested revisions and see the comments from the IRB Administrator, click 'Log in' from the email link or access InfoEd at https://creighton.infoedglobal.com.

Submissions with the status of Modification Required are found in the Assignments tab. If using the Assignment tab, select the record number to open the Assignment page.

#### Assignments Tab:

| Sponsored Projects       Copen ▼ Your action items ▼         Financial Tracking       Prag a column header and drop it here to group by that column         Human Protocol       Image: Conflict of Interest         Env Health and Safety       Conflict of Interest         SPIN       Record Title         Record Title       Modification Required         Review Type       Not Human Subject Research         Determination Date To         Risk Level         Administrator Name                                                                                                    | Sponsored Projects       Copen ▼ Your action items ▼         Financial Tracking       Image: Condition of the et or group by that column         Human Protocol       Image: Condition of the et or group by that column         Env Health and Safety       Module ▼ Record ▼ Record ▼ Owner / PI Object ▼ Status ▼ Subject ▼ Assigned ▼         Conflict of Interest       Subjects       2003339         SPIN       Record Title       Modification Required         Research Type       Biomedical         Review Type       Not Human Subject Research         Determination Date To       Risk Level         Administrator Name       Administrator Name                                                                                                    | Sponsored Projects       Copen ▼ Your action Items ▼         Financial Tracking       Human Protocol         Human Protocol       ▼ Record ▼ Record ▼ Object ▼ Status ▼ subject ▼ Assigned ▼         Env Heatth and Safety       Ocnilict of Interest         SPIN       Record Title       Modifications Required         Research Type       Biomedical         Review Type       Not Human Subject Research         Determination Date To       Risk Level         Administrator Name       Administrator Name                                                                                                    | Home                  | My Profile                                                                                     | Locate My Re | cords  | Locate Record                 | ls Cal           | endar  | Message              | s     | Assignme              | nts |                           |                          |   | Quick Fir                 | nd    | _ |
|----------------------------------------------------------------------------------------------------|----------------------------------------------------------------------------------------------------|----------------------------------------------------------------------------------------------------|-----------------------|------------------------------------------------------------------------------------------------|--------------|--------|-------------------------------|------------------|--------|----------------------|-------|-----------------------|-----|---------------------------|--------------------------|---|---------------------------|-------|---|
| Financial Tracking       Drag a column header and drop it here to group by that column         Human Protocol       Number       Record       Record       Record       Assigned       Assigned | Financial Tracking         Human Protocol         Env Health and Safety         Conflict of Interest         SPIN         Record Title       Modification Required         Research Type       Biomedical         Review Type       Not Human Subject Research         Determination Date To       Risk Level         Administrator Name       Attime                                                                                                    | Financial Tracking   Human Protocol   Env Health and Safety   Conflict of Interest   SPIN                                                                                                    | Sponsored             | Projects                                                                                       |              | Assign | ments                         |                  |        |                      |       |                       |     |                           | Open                     | • | Your action ite           | ems 🗸 | • |
| Human Protocol       Module       Record       Record       Recor                                                                            | Human Protocol       Env Health and Safety       Module       Record       Record       Becord       Record       Record       Record       Record       Assigned       Imitial         Conflict of Interest       Subjects       200339       Test, Password       Initial       Modifications       Modifications       27-Jul-2022       Imitial       Modifications       Required       1:28:34 PM       Imitial       Required       1:28:34 PM       Imitial       Required       1:28:34 PM       Imitial       Required       1:28:34 PM       Imitial       Required       1:28:34 PM       Imitial       Required       1:28:34 PM       Imitial       Required       1:28:34 PM       Imitial       Required       1:28:34 PM       Imitial       Required       1:28:34 PM       Imitial       Required       1:28:34 PM       Imitial       Required       1:28:34 PM       Imitial       Required       1:28:34 PM       Imitial       Required       1:28:34 PM       Imitial       Record       Imitial       Record       Imitial       Record       Imitial       Record       Imitial       Record       Imitial       Record       Imitial       Record       Imitial       Record       Imitial       Imitial       Imitial       Imitial       Imitial       Imitial       Imitial <td>Human Protocol         Env Health and Safety         Conflict of Interest         SPIN             Record Womer / PI       Object Without Status       Subject Wassigned Woodlifeations         Required       Human       2003339       Test, Password       Initial Application       Modifications       Required       27-Jul-2022       1:28:34 PM             Record Title       Modification Required       Research Type       Biomedical       Review Type       Not Human Subject Research       Vertication Status       Vertication Status       Verticatus<!--</td--><td>Financial T</td><td>racking</td><td></td><td>Drag a</td><td>column header and</td><td>drop it here</td><td>to gro</td><td>up by that colun</td><td>ın</td><td></td><td></td><td></td><td></td><td></td><td></td><td></td><td></td></td> | Human Protocol         Env Health and Safety         Conflict of Interest         SPIN             Record Womer / PI       Object Without Status       Subject Wassigned Woodlifeations         Required       Human       2003339       Test, Password       Initial Application       Modifications       Required       27-Jul-2022       1:28:34 PM             Record Title       Modification Required       Research Type       Biomedical       Review Type       Not Human Subject Research       Vertication Status       Vertication Status       Verticatus </td <td>Financial T</td> <td>racking</td> <td></td> <td>Drag a</td> <td>column header and</td> <td>drop it here</td> <td>to gro</td> <td>up by that colun</td> <td>ın</td> <td></td> <td></td> <td></td> <td></td> <td></td> <td></td> <td></td> <td></td> | Financial T           | racking                                                                                        |              | Drag a | column header and             | drop it here     | to gro | up by that colun     | ın    |                       |     |                           |                          |   |                           |       |   |
| Env Health and Safety Conflict of Interest SPIN                                                                                                    | Env Health and Safety Conflict of Interest SPIN                                                                                                    | Env Health and Safety Conflict of Interest SPIN                                                                                                    | Human Pro             | ponsored Projects inancial Tracking uman Protocol nv Health and Safety onflict of Interest PIN |              |        | Module <b>T</b>               | Record<br>Number | T      | Record<br>Owner / PI | •     | bject                 | Ŧ   | Record <b>Y</b><br>Status | Subject                  | Ŧ | Assigned                  | Ŧ     |   |
| Conflict of Interest  Record Title  Record Title  Modification Required  Research Type Biomedical  Review Type Not Human Subject Research Determination Date To Risk Level Administrator Name                                                                                                    | Conflict of Interest SPIN Record Title Record Title Record Title Research Type Biomedical Review Type Not Human Subject Research Determination Date To Risk Level Administrator Name                                                                                                    | Conflict of Interest SPIN Record Title Record Title Research Type Eiomedical Review Type Not Human Subject Research Determination Date To Risk Level Administrator Name                                                                                                    | Env Health            | and Safety                                                                                     |              | 4      | Human<br>Subjects             | 2003339          |        | Test, Passwo         | rd A  | nitial<br>opplication |     | Modifications<br>Required | Modification<br>Required | s | 27-Jul-2022<br>1:28:34 PM |       | * |
| Determination Date To<br>Risk Level<br>Administrator Name                                                                                                    | Contraction Subject Research     Determination Date To     Risk Level     Administrator Name                                                                                                    | Review Type     Not Human Subject Research       Determination Date To       Risk Level       Administrator Name                                                                                                    | Conflict of I<br>SPIN | Interest                                                                                       |              |        | Record Title<br>Research Type |                  | Modi   | ification Require    | d     |                       |     |                           |                          |   |                           |       |   |
| Administrator Name                                                                                                    | Administrator Name                                                                                                    | Administrator Name                                                                                                    |                       |                                                                                                |              |        | Determination I               | Date To          | NOT    | ruman Subject        | Resea | icn                   |     |                           |                          |   |                           |       |   |
|                                                                                                    | 4                                                                                                    | < ▶                                                                                                    |                       |                                                                                                |              |        | Administrator N               | lame             |        |                      |       |                       |     |                           |                          |   |                           |       | - |
|                                                                                                    |                                                                                                    |                                                                                                    |                       |                                                                                                |              |        |                               |                  |        |                      |       |                       |     |                           |                          |   |                           |       |   |

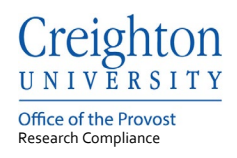

## Assignment window:

| Drag a                                                                                                    | a column header an                                                                                                    | nd drop                                                                                                    | it here to group                                                                                                    | by that co                                                                                                    | lumn                                                                                                    |                                                                                                    |                           |                                                               |                           |                                                          |                           |                                         |                         |    |
|----------------------------------------------------------------------------------------------------|----------------------------------------------------------------------------------------------------|----------------------------------------------------------------------------------------------------|----------------------------------------------------------------------------------------------------|----------------------------------------------------------------------------------------------------|----------------------------------------------------------------------------------------------------|----------------------------------------------------------------------------------------------------|---------------------------|---------------------------------------------------------------|---------------------------|----------------------------------------------------------|---------------------------|-----------------------------------------|-------------------------|----|
| ~                                                                                                    | Module                                                                                                    | T                                                                                                    | Record Nun                                                                                                    | iber 🝸                                                                                                    | Record Owne                                                                                                    | Object                                                                                                    | T                         | Record Status                                                 | T                         | Subject                                                  | T                         | Assigned                                | T                       |    |
|                                                                                                    | Human Subjects 2003339                                                                                                    |                                                                                                    |                                                                                                    | Test, Password                                                                                                    | Initial Application                                                                                                    | n                                                                                                    | Modifications<br>Required |                                                               | Modifications<br>Required |                                                          | 27-Jul-2022 3<br>PM       | 25:34                                   | ^                       |    |
|                                                                                                    | Record Title<br>Research Typ<br>Review Type<br>Determination<br>Risk Level                                                                                                    | e<br>Date T                                                                                                 | ò                                                                                                    | Modificat<br>Biomedic<br>Not Hum                                                                                           | ion Required<br>al<br>an Subject Research                                                                                                    |                                                                                                    |                           |                                                               |                           |                                                          |                           |                                         |                         |    |
| 4                                                                                                    | Administrator                                                                                                    | Name                                                                                                    |                                                                                                    |                                                                                                    |                                                                                                    |                                                                                                    |                           |                                                               |                           |                                                          |                           |                                         | •                       | ÷  |
| Vour si<br>To s<br>Whe<br>See<br>Mak<br>Whe                                                                                                    | Administrator<br>ubmission has beer<br>ee the comments le<br>on the page opens o<br>in the form and unco-<br>the notes made by<br>e any changes requ<br>en you are finished,<br>on the application cl<br>ment/Form Add | Name<br>n review<br>off by th<br>click on<br>heck the<br>the adu<br>uired.<br>rechec<br>loses cl            | red. The admin<br>a reviewer clici<br>the eform liste<br>a completed bo<br>ministrator by is<br>k the complete<br>ck 'I am done' | istrator revi<br>: 'Log In' in<br>d on the top<br>x on the to<br>ooking for th<br>d box in the<br>on the top i             | ewing your file has qu<br>this email.<br>o of the page.<br>p right-hand side of th<br>e upper right-hand corr<br>ight-hand side of the i                                       | stions or concerns th<br>form.<br>ol with the exclamati<br>er of the form.<br>tital screen. Your cha                          | nat need<br>on mark       | i to be addressed. Pic<br>: in it.<br>iil be sent back to the | ease<br>adm               | follow these instruct<br>inistrator for review<br>Show ( | ctions to<br>v.           | o update your a                         | pplication              | n: |
| <ul> <li>Your st</li> <li>To s</li> <li>Whe</li> <li>Ope</li> <li>See</li> <li>Mak</li> <li>Whe</li> <li>Whe</li> <li>Occur</li> <li>Occur</li> </ul> | Administrator<br>ubmission has beer<br>ee the comments le ion<br>the nage opens on<br>the notes made by<br>e any changes requ<br>en you are finished, ch<br>ment/Form Add<br>fon University HS e                       | Name<br>n review<br>aft by th<br>blick on<br>heck the<br>the adu<br>uired.<br>rechect<br>loses cli<br>eForm | red. The admin<br>a reviewer clici<br>the eform liste<br>a completed bo<br>ministrator by is<br>k the complete<br>ck 'I am done' | istrator revi<br>"Log In' in<br>d on the top<br>x on the to<br>tooking for th<br>d box in the<br>on the top in<br>Ty<br>Ap | ewing your file has qu<br>this email.<br>of the page,<br>p right-hand side of th<br>he yellow triangle symi<br>upper right-hand corr<br>ight-hand side of the i<br><b>pe S</b> | stions or concerns the<br>form.<br>of with the exclamation<br>ar of the form.<br>Itilal screen. Your char<br>atus<br>mpipeted | on mark<br>anges w        | t to be addressed. Pk<br>: in it.<br>ill be sent back to the  | ease<br>adm               | follow these instruc<br>inistrator for review<br>Show (  | ctions to<br>v.<br>Curren | o update your a<br>t <u>t Route</u> (Ro | pplication<br>ute Histe | n: |

# Review the Assignment History for comments from the IRB Administrator.

| Attached               | Documents                                                     |                                                      |                    |                                              |                                                                                      |                                                                |                               |          |
|------------------------|---------------------------------------------------------------|------------------------------------------------------|--------------------|----------------------------------------------|--------------------------------------------------------------------------------------|----------------------------------------------------------------|-------------------------------|----------|
| nments:                |                                                               |                                                      |                    |                                              |                                                                                      |                                                                |                               |          |
| d Step/De              | ecision:                                                      |                                                      |                    | Return to Offi                               | ce                                                                                   | · · · · · · · · · · · · · · · · · · ·                          | 2                             |          |
|                        |                                                               |                                                      |                    | Seiffert, Ros                                | sa - Research Comr                                                                   |                                                                |                               |          |
| ign to:                |                                                               |                                                      |                    |                                              |                                                                                      |                                                                |                               |          |
| iign to:               |                                                               |                                                      |                    |                                              |                                                                                      |                                                                |                               |          |
| agn to:                |                                                               |                                                      |                    |                                              | <u>.</u>                                                                             |                                                                |                               |          |
| iign to:<br>Iide Assig | nment History                                                 |                                                      |                    |                                              |                                                                                      |                                                                |                               |          |
| iign to:<br>lide Assig | nment History                                                 |                                                      |                    |                                              |                                                                                      |                                                                |                               |          |
| lide Assig             | nment History                                                 | iere to group by that                                | t column           |                                              |                                                                                      |                                                                | 1                             |          |
| lide Assig             | nment History<br>column header and drop it h<br>Assigned Date | ere to group by that<br>Assigned To                  | t column           | Duration                                     | Instructions                                                                         | Completed Date                                                 | Completed By                  | Ţ        |
| lide Assign<br>Drag a  | nment History<br>column header and drop it h<br>Assigned Date | ere to group by that<br>Assigned To<br>Rosa Seiffert | t column           | Duration<br>0 days                           | Instructions<br>Returned to Office -<br>Initial                                      | Completed Date<br>7<br>17-Aug-2022 8:51:54 AM                  | Completed By<br>Rosa Seiffert | <b>T</b> |
| iide Assig             | nment History<br>column header and drop it h<br>Assigned Date | ere to group by that<br>Assigned To<br>Rosa Seiffert | t column<br>This i | Duration<br>0 days<br>s a status history cor | Instructions<br>Returned to Office -<br>Initial<br>nment, also comments within the a | Completed Date<br>17-Aug-2022 8:51:54 AM<br>pplication eforms. | Completed By<br>Rosa Seiffert | Y        |

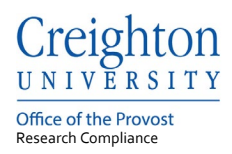

### 2. Review comments within the application.

Open eforms by selecting the application listed under the Document/Form section. Example: Select the Creighton University HS eform.

| <b>D</b>                                                                                          |                                                                                                    |                                                                        |                                                                                                    |                                                                                                    |                                                                                                    |                                             |                                                                          |                  |                                                              |                       |           |                                    |       |      |
|---------------------------------------------------------------------------------------------------|----------------------------------------------------------------------------------------------------|------------------------------------------------------------------------|----------------------------------------------------------------------------------------------------|----------------------------------------------------------------------------------------------------|----------------------------------------------------------------------------------------------------|---------------------------------------------|--------------------------------------------------------------------------|------------------|--------------------------------------------------------------|-----------------------|-----------|------------------------------------|-------|------|
| Drag a                                                                                            | a column neader and dro                                                                                                    | p it ne                                                                | re to group by th                                                                                                    | at column                                                                                                    |                                                                                                    |                                             |                                                                          |                  |                                                              |                       |           |                                    |       |      |
| ~                                                                                                 | Module                                                                                                    | T                                                                      | Record Numb                                                                                                    | er 🝸                                                                                                    | Record Owner / PI                                                                                                    | 0                                           | bject                                                                    | T                | Record Status                                                | Subject               | T         | Assigned                           | T     |      |
| 4                                                                                                 | Human Subjects                                                                                                    |                                                                        | 2003339                                                                                                    |                                                                                                    | Test, Password                                                                                                    | Ini                                         | itial Application                                                        |                  | Modifications Required                                       | Modifications Requ    | ired      | 27-Jul-2022 1:28:34 F              | РМ    | ^    |
|                                                                                                   | Record Title Modification Required                                                                                                    |                                                                        |                                                                                                    |                                                                                                    |                                                                                                    |                                             |                                                                          |                  |                                                              |                       |           |                                    |       |      |
|                                                                                                   | Research Type                                                                                                    |                                                                        |                                                                                                    | Biomedical                                                                                                    |                                                                                                    |                                             |                                                                          |                  |                                                              |                       |           |                                    |       |      |
|                                                                                                   | Review Type                                                                                                    |                                                                        |                                                                                                    | Not Human                                                                                                    | Subject Research                                                                                                    |                                             |                                                                          |                  |                                                              |                       |           |                                    |       |      |
|                                                                                                   | Determination Date                                                                                                    | то                                                                     |                                                                                                    |                                                                                                    |                                                                                                    |                                             |                                                                          |                  |                                                              |                       |           |                                    |       |      |
|                                                                                                   | Risk Level                                                                                                    |                                                                        |                                                                                                    |                                                                                                    |                                                                                                    |                                             |                                                                          |                  |                                                              |                       |           |                                    |       |      |
|                                                                                                   | Administrator Name                                                                                                    |                                                                        |                                                                                                    |                                                                                                    |                                                                                                    |                                             |                                                                          |                  |                                                              |                       |           |                                    |       |      |
| 4                                                                                                 |                                                                                                    |                                                                        |                                                                                                    |                                                                                                    |                                                                                                    |                                             |                                                                          |                  |                                                              |                       |           |                                    | - F   | Ť    |
| Your si<br>1. To s<br>2. Whe<br>3. Ope<br>4. See<br>5. Mak<br>6. Whe<br>7. Whe                    | ubmission has been revie<br>see the comments left by to<br>en the page open scick o<br>en the form and uncheck to<br>the notes made by the a<br>e any changes required.<br>en you are finished, reche<br>en the application closes                                            | ewed.<br>the re<br>on the<br>the co<br>administ<br>eck the<br>click 'l | The administrato<br>viewer click 'Log<br>eform listed on th<br>mpleted box on 1<br>strator by looking<br>e completed box<br>a m done' on the | r reviewing y<br>In' in this em:<br>te top of the p<br>he top right-h<br>for the yellow<br>in the upper n<br>top right-har              | bur file has questions or cr<br>ail.<br>and side of the form.<br>It frangle symbol with the e<br>ight-hand corner of the for<br>d side of the initial screen                                           | encerns<br>exclama<br>m.<br>Your cl         | s that need to be addre<br>allion mark in it.<br>changes will be sent be | essed.<br>ack to | Please follow these instruct the administrator for review.   | ions to update your a | pplicatio | n:                                 | Þ     |      |
| Your si<br>1. To s<br>2. Whe<br>3. Ope<br>4. See<br>5. Mak<br>6. Whe<br>7. Whe                    | ubmission has been revie<br>ee the comments left by<br>en the page opens click o<br>in the form and uncheck it<br>the notes made by the a<br>ice any changes required.<br>en you are finished, reche<br>en the application closes<br><b>ment/Form Add</b>                     | ewed.<br>the re<br>on the<br>the co<br>adminis<br>eck the<br>click 1   | The administrato<br>viewer click 'Log<br>eform listed on th<br>mpleted box on<br>strator by looking<br>e completed box<br>am done' on the    | r reviewing y<br>In' in this em<br>he top of the p<br>he top right-h<br>for the yellow<br>in the upper n<br>top right-har               | our file has questions or co<br>all.<br>age.<br>and side of the form.<br>I triangle symbol with the or<br>ight-hand corner of the for<br>d side of the initial screen<br>pe §                          | exclama<br>m.<br>Your cl                    | s that need to be addre<br>allon mark in it.<br>shanges will be sent ba  | essed.<br>ack to | Please follow these instruct the administrator for review.   | ions to update your a | pplicatio | n:<br>rrent Route (Route           | Histo | ory) |
| Your si<br>1. To s<br>2. Whe<br>3. Ope<br>4. See<br>5. Mak<br>6. Whe<br>7. Whe<br>Docum<br>Creigh | ubmission has been revie<br>ee the comments left by i<br>en the page opens click o<br>in the form and uncheck i<br>the notes made by the a<br>te any changes required.<br>In you are finished, reche<br>en the application closes<br>ment/Form Add<br>don University HS eForm | ewed.<br>the re<br>on the<br>the co<br>adminis<br>eck the<br>click 'l  | The administrato<br>viewer click 'Log<br>eform listed on the<br>mpleted box on<br>strator by looking<br>a completed box<br>am done' on the   | r reviewing y<br>In' in this em-<br>he top of the p<br>he top right-h<br>for the yellow<br>in the upper n<br>top right-har<br><b>Ty</b> | our file has questions or co<br>all<br>age.<br>and side of the form.<br>triangle symbol with the u<br>ight-hand corner of the for<br>d side of the initial screen<br>pe <u>S</u><br>plication <u>C</u> | exclama<br>m.<br>Your cl<br>atus<br>pmplete | s that need to be addre<br>ation mark in it.<br>changes will be sent ba  | essed.<br>ack to | Please follow these instruct<br>the administrator for review | ions to update your a | pplicatio | n:<br>rrent Route (Route<br>(Manda | Histo | Dry) |

3. Unlocking the submission application.

The Complete box is found on the top right-hand side of all eforms. Uncheck the blue checkbox within the Complete box to unlock the form.

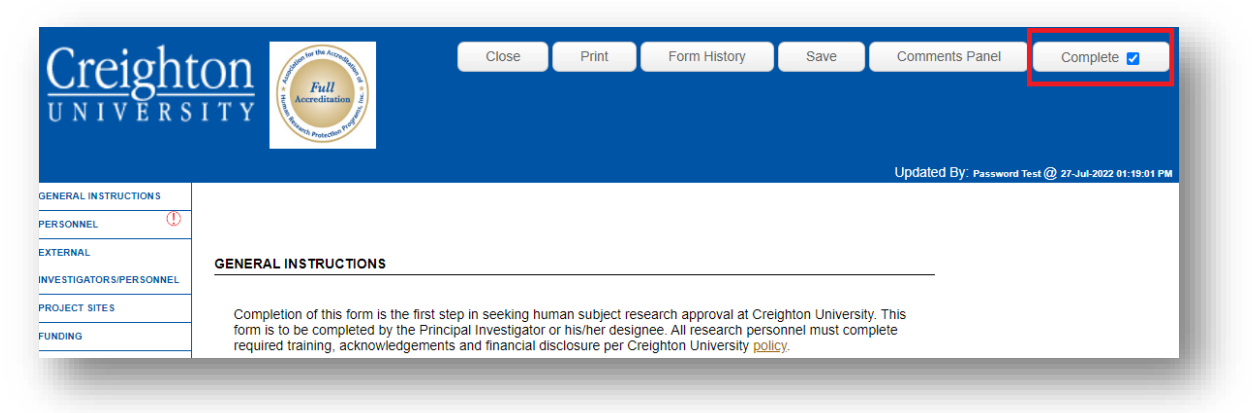

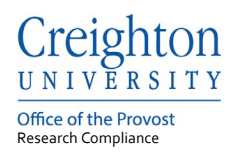

## 4. Reviewing and responding to comments.

Review comments made by the IRB Administrator by selecting the yellow triangle and red exclamation marks. The red exclamation marks require a response from you. All comments can be seen within the left menu bar. To open and view comments, select the exclamation marks from within the application.

| PERSONNEL U                                                                                      |                            |                       |        |
|--------------------------------------------------------------------------------------------------|----------------------------|-----------------------|--------|
| EXTERNAL                                                                                         |                            |                       |        |
|                                                                                                  |                            |                       |        |
| <ul> <li>Protocol Number<br/>2003339</li> <li>Project Title<br/>Modification Required</li> </ul> |                            |                       |        |
| Comment Ascending V Clear Filter B                                                               | By: Clear                  | Sort By:              | Dock X |
| Expand All Comment Points Collapse All Comment                                                   | t Points                   |                       |        |
| Project Title Comment     From: Seiffert, Rosa                                                   | To: Administrator - PI Pul | Dic Response Required |        |
| Please provide a complete title.                                                                 |                            |                       |        |
| 27-Jul-2022 03:35 PM <u>Reply</u> For                                                            | rward                      |                       |        |
|                                                                                                  |                            |                       |        |

Select the reply link when required to add a comment.

| 1 Na | ame Comment                                                            |  |
|------|------------------------------------------------------------------------|--|
|      | ① From: Seiffert, Rosa To: Administrator - PI Public Response Required |  |
|      |                                                                        |  |
|      | Prease have this investigator upload a signed CV under blosketch       |  |
|      | found on the my Frome tab.                                             |  |
|      |                                                                        |  |
|      |                                                                        |  |
|      | 27 Jul 2022 01:25 PM Pepky Forward                                     |  |
|      |                                                                        |  |

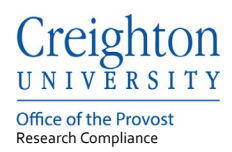

Within the Message window add your comment and select the Post button. Please do not use the Response Required or Make Comment Public.

| Name Comment     ① From: Seiffert, Rosa     Please have this investigator uplos     found on the My Profile tab. | To: Administrator - PI Pu                | iblic Response Required                   |  |
|----------------------------------------------------------------------------------------------------|------------------------------------------|-------------------------------------------|--|
| 27-Jul-2022 01:26 PM <u>Reply</u><br>Seiffert, Rosa ; Ad<br>Post To - PI<br>Subject Name                         | Forward                                  | Response Required     Make Comment Public |  |
| Message                                                                                                    |                                          |                                           |  |
| B I U abe E Ξ Ξ<br>(inherited font) ▼ (in                                                                        | ■ = = = = × × × I<br>hherited size) ▼ ▲▼ | Format                                    |  |
| L                                                                                                    |                                          |                                           |  |

5. Make requested revisions to the application.

Make revisions as requested to the application.

6. Completing and locking the application.

When all revisions and comments have been made, check the Complete box.

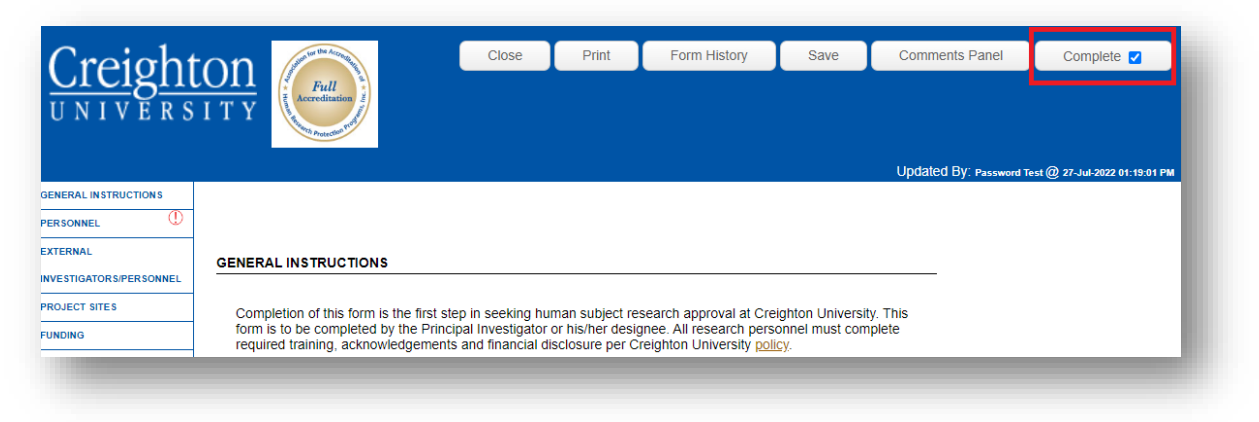

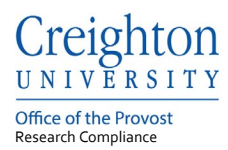

# 7. Returning the application to the IRB Office.

After closing the eform application, select the "**I am Done**" button on the right top of the assignment window. Only after the I am Done button is selected will the application be returned to the IRB Office.

After returning the application to the IRB Office verify the following:

1. Your Assignments tab is empty and your submission status is Returned to Office.

| ag a | column header and drop | it here to group | by that co                 | lumn           |                     |                           |                           |                           |   |  |  |
|------|------------------------|------------------|----------------------------|----------------|---------------------|---------------------------|---------------------------|---------------------------|---|--|--|
| v    | Module <b>T</b>        | Record Num       | ber 🍸                      | Record Owne 🝸  | Object <b>T</b>     | Record Status             | Subject <b>T</b>          | Assigned <b>Y</b>         |   |  |  |
| 4    | Human Subjects 2003339 |                  |                            | Test, Password | Initial Application | Modifications<br>Required | Modifications<br>Required | 27-Jul-2022 3:25:34<br>PM | * |  |  |
|      | Record Title           |                  | Modifica                   | tion Required  |                     |                           |                           |                           |   |  |  |
|      | Research Type          |                  | Biomedi                    | cal            |                     |                           |                           |                           |   |  |  |
|      | Review Type            |                  | Not Human Subject Research |                |                     |                           |                           |                           |   |  |  |
|      | Determination Date     | То               |                            |                |                     |                           |                           |                           |   |  |  |
|      | Risk Level             |                  |                            |                |                     |                           |                           |                           |   |  |  |
|      | Administrator Name     |                  |                            |                |                     |                           |                           |                           |   |  |  |